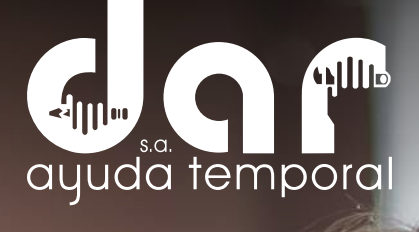

# INSTRUGTIVO PARA EL REGISTRO DE HOJA DE VIDA

Pbx. (604) 251 22 00 l darayuda@darayuda.com.co l Cra. 46 # 52 -140 Piso 10/11 Medellín, Colombia www.darayuda.com.co l in f @ Dar Ayuda Temporal

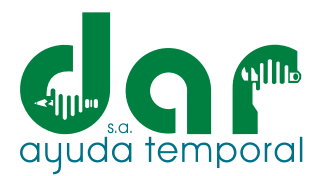

**OBJETIVO:** Dar al aspirante las bases necesarias para el registro de su hoja de vida en nuestro sistema de información, a través del paso a paso del proceso de registro, con el fin de que pueda ver las ofertas laborales activas y aplicar a la que más se ajuste a su perfil.

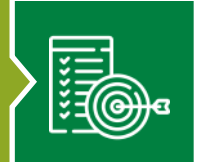

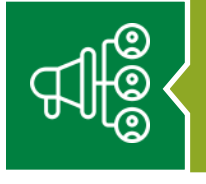

**ALCANCE:** Inicia con el registro de su usuario y contraseña, y termina con la aplicación a una oferta laboral.

**RESPONSABLE:** Es responsabilidad del aspirante, leer el instructivo para que pueda hacer un adecuado registro de su hoja de vida en el sistema.

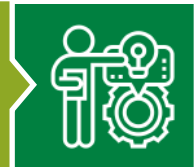

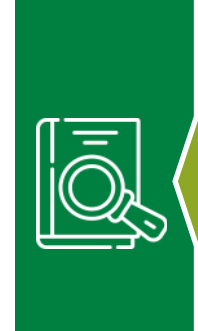

# **DEFINICIONES:**

• REGISTRO: Hace referencia a ingresar los datos en el sistema, tanto para la creación de usuario y contraseña, como para escribir los datos necesarios para la creación de la hoja de vida.

- DILIGENCIAR: Se refiere a escribir datos en el sistema de información.
- CLIC: Se refiere a la acción de pulsar un botón o tecla que acciona un comando o gestión dentro del sistema de información.
- SELECCIONAR: Elegir una o varias personas o cosas entre un conjunto por un determinado criterio o motivo.

# INTRODUCCIÓN

Dar Ayuda Temporal S.A. es una empresa de servicios temporales, con más de 40 años en el mercado, fundada el 12 de marzo de 1979. Nuestra filosofía es el servicio, es por esta razón, que cada día realiza acciones para la mejora continua de sus procesos, pensando en satisfacer las necesidades y expectativas de nuestros usuarios y demás partes interesadas, dentro de las cuales se encuentra los aspirantes, que son aquellas personas que se encuentran interesadas en participar en nuestros procesos de selección. Es por esta razón, que DAR AYUDA TEMPORAL S.A. pone a disposición esta herramienta, para estas personas puedan tener acceso a nuestras ofertas laborales y poder aplicar a la que se ajuste su perfil laboral. En este instructivo, encontrará el paso del proceso de registro de su hoja de vida, donde inicia con la creación de un usuario, el cual será su correo electrónico, y una contraseña, que será de uso personal. Una vez se registre, es decir, cree su usuario y contraseña, deberá continuar con el diligenciamiento de la demás información requerida, la cual, debe ser verídica y congruente a su información, para que, de esta manera, se realice un proceso transparente y con todo el profesionalismo que nos caracteriza como empresa.

profesionalismo que nos caracteriza como empresa. Le invitamos a realizar su registro de manera correcta, en caso de tener alguna duda o inquietud, no dude en comunicarse con nosotros, estaremos atentos a resolver cualquier inquietud que se le presente.

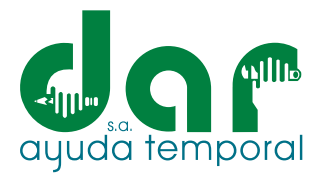

DAR AYUDA TEMPORAL S.A., le brinda una cordial bienvenida y agradece su interés en participar en nuestros procesos de selección para que conozca nuestras ofertas de trabajo actuales y pueda postularse a una de ellas, por favor registre su hoja de vida, ingresando al siguiente link:

# https://servicios.darayuda.com.co:5443/NGMs/categoriasvacantes

También lo podrá encontrar en nuestro sitio web:

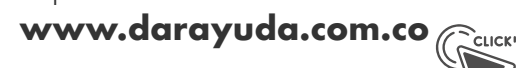

# **PASO # 1:** REGISTRAR SUS DATOS

Una vez ingrese al link https://servicios.darayuda.com.co:5443/NGMs/categoriasvacantes en la parte superior derecha de su pantalla encontrará lo siguiente

Usuario

Contraseña

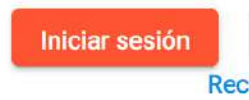

Registrarse Recordar contraseña

**NOTA 1:** En caso de ya estar registrado, pero haber olvidado su contraseña, por favor dar clic en la parte "Recordar Contraseña", y le llegará una notificación a su correo electrónico para su creación.

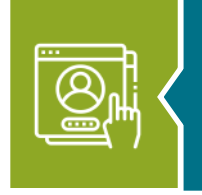

# PASO # 2: CREAR USUARIO Y CONTRASEÑA

Al dar clic en REGISTRARSE, aparecerá la siguiente pantalla, donde debe escribir sus datos, según lo requerido (NOMBRES Y APELLIDOS COMPLETOS).

| Nombres *            |  |
|----------------------|--|
| Nombres              |  |
| 0/25                 |  |
| Apellidos *          |  |
| 0/25                 |  |
| Correo electrónico * |  |
| 0/80                 |  |
| Identificación *     |  |
| 0/20                 |  |
| Contraseña *         |  |
| 0/30                 |  |

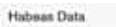

Autorizo a DAR AYUDA TEMPORAL S.A. a realizar el tratamiento de mis datos personales, soorde a la ley 1581 de 2012 y demás normas reglamentarias, con el fin de que puedan ejercer los procesos necesarios y propios de su obieto social;así miemo, autorizo a que sean compartidos dichos datos con las empresas ucuarias que lo requieran y a que me ses notificado en el e-mail que aquí registro, los asuntos pertinentes a la relación laboral. Para concoer sus derechos, y debe como titular, diritana a la POLITICA DE TRATAMIENTO DE DATOS PERSONALES, ubicada en nuestro attio web www.darayuda.com.co, para contactarse con el responsable del tratamiento de sus datos persor ubiquese en la drección: Cra. 45 # 52-140, en la ciudad de Medellin, Antioquia; taliifono (054) 2512200 o al correo electrónico darayuda @darayuda.com.co

Cancelar

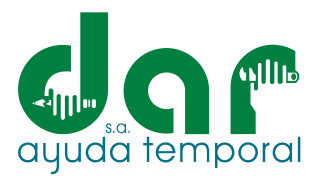

NOTA 2: Su usuario será el correo electrónico que registre en este campo.

**NOTA 3:** Su contraseña puede ser solo numérica, alfabética o ambas (alfanumérico). Así mismo, puede usar caracteres especiales si lo desea.

Al finalizar su registro, se observará la Autorización para el Tratamiento de Datos Personales, de acuerdo la ley 1581 del 2012; sí lo autoriza, dar clic en ACEPTAR.

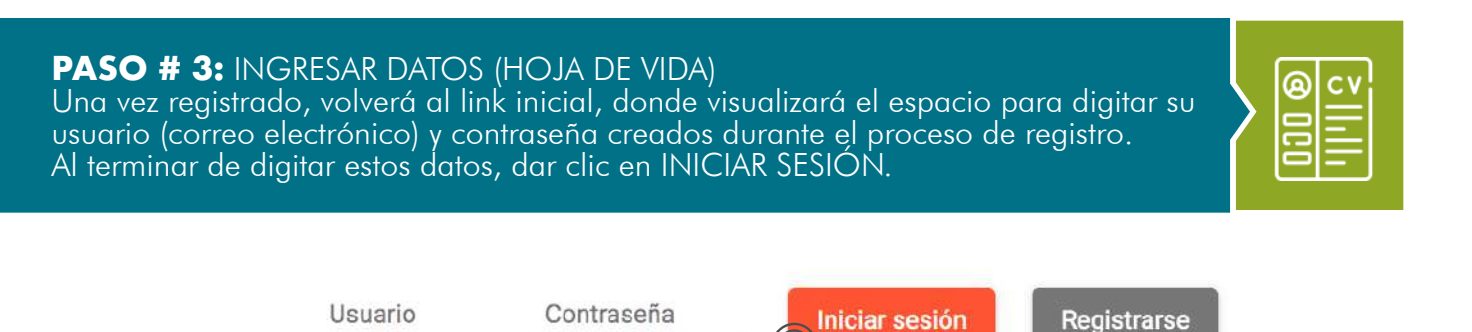

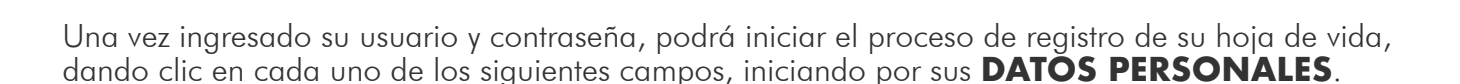

Recordar contraseña

# Mi hoja de vida

| Datos personales                  | Completa tus datos personales                    |
|-----------------------------------|--------------------------------------------------|
| Información adicional solicitante | información adicional relevante                  |
| Datos Familiares                  | información de familiar para casos de emergencia |
| Ultima experiencia laboral        | Registro ultima experiencia laboral              |
| Referencias                       | Completa tus Referencias                         |
| Formación academica               | Completa tu formación academica                  |
| Grupo Familiar                    | Completa tu grupo familiar                       |

**NOTA 4:** En caso de no contar con alguna información, escribir la palabra **NO APLICA**, o las iniciales **N/A**, para que el sistema le permita avanzar en los demás campos.

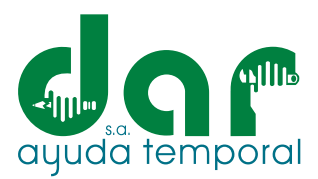

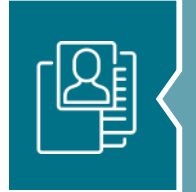

**A:** DATOS PERSONALES: En datos personales, deberá diligenciar los siguientes campos:

| Completa tus datos pers | onales |
|-------------------------|--------|
|-------------------------|--------|

| Mortines *<br>PEDRO                |   |                     |                            |    | Apelitics *<br>GONZALEZ                  |                 |                                              |     |
|------------------------------------|---|---------------------|----------------------------|----|------------------------------------------|-----------------|----------------------------------------------|-----|
| 6/23                               |   | Documento de cilemo | f bed                      |    | 9/28                                     |                 |                                              |     |
| Tipo de documento identidad *      | Q | 1024588785          | GR39                       |    | Fecha de expedición documento            | 5               | Ciudad de Expedición documento *             | Q   |
| A. Tipe de écoumento es requeixão  |   | 10/29               |                            |    |                                          |                 | A Cudel de Expedición documento es requinito |     |
| Fecha de nacimiento *              |   |                     |                            | Ð  | Ciudad de nacimiento •                   |                 |                                              | Q   |
|                                    |   |                     |                            |    | A Cudail de nacimanto es requisido       |                 |                                              |     |
| Ciudod de residencia •             | Q | Localidad de re     | esidencia                  | Q  | Barrio *                                 | Q               | Dirección •                                  | 0   |
| A, Cudat de residencia es requendo |   |                     |                            |    | A Rama ex missenda                       |                 |                                              |     |
| Teléfono                           |   |                     |                            |    | Celular*                                 |                 |                                              |     |
| 8/12                               |   |                     |                            |    | Caropo requessio con tamaño maximo de 12 |                 |                                              |     |
| Sexo *                             |   |                     | Estado civil *             |    |                                          | Grupo sanguineo | *                                            |     |
| Cango inquestila                   |   |                     | Campo requeste             |    |                                          | Camps reperchi  |                                              |     |
| Profesión                          |   |                     |                            |    |                                          |                 |                                              | Q   |
| Puede viaiar                       |   | Puede trask         | wfarse a vivir a otra ciud | ad |                                          |                 |                                              |     |
|                                    |   | C1 - Seat plan      | and a serie of the series  |    |                                          |                 |                                              | 100 |
|                                    |   |                     |                            |    |                                          |                 |                                              | >   |
|                                    |   |                     |                            |    |                                          |                 |                                              | 100 |

En los siguientes campos, encontraremos aquellos campos que tienen la opción de seleccionar un ítem específico.

> En tipo de documento de identidad, seleccione el que le aplique.

Tipo de documento identidad

En ciudad de expedición, seleccione la ciudad en la cual, expidió su documento de identidad.

### Ciudad de Expedición documento

| Ruppar                     | Q Buscar            |
|----------------------------|---------------------|
| Duscal                     |                     |
| C - CEDULA CIUDADANIA      | 01 - TULCAN         |
| E - CEDULA EXTRANJERIA     | 05001 - MEDELLÍN    |
| L - LICENCIA DE CONDUCCION | 05002 - ABEJORRAL   |
|                            | 05004 - ABRIAQUI    |
| N-NII                      | 05021 - ALE JANDRIA |
| P - PERMISO ESPECIAL       | 05030 - AMAGA       |
| R - REGISTRO CIVIL         | 05031 - AMALFI      |
| T - TARJETA DE IDENTIDAD   | 05034 - ANDES       |
| TP - TARJETA PROFESIONAL   | 05036 - ANGELOPOLIS |

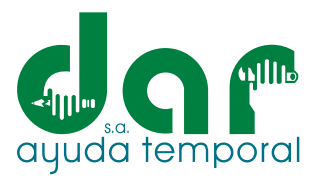

Para diligenciar su fecha de nacimiento, seleccionar el año, mes y día correspondiente.

| 1968 - 199 | <b>▲</b> |      | < >  | JAN 2 | 021 👻 |    |    |    | <  | >  |
|------------|----------|------|------|-------|-------|----|----|----|----|----|
|            |          |      |      | Su    | Мо    | Tu | We | Th | Fr | Sa |
| 1968       | 1969     | 1970 | 1971 | JAN   |       |    |    |    | 1  | 2  |
| 1972       | 1973     | 1974 | 1975 | 3     | 4     | 5  | 6  | 7  | 8  | 9  |
| 1976       | 1977     | 1978 | 1979 | 10    | 11    | 12 | 13 | 14 | 15 | 16 |
| 1980       | 1981     | 1982 | 1983 | 17    | 18    | 19 | 20 | 21 | 22 | 23 |
| 1984       | 1985     | 1986 | 1987 | 24    | 25    | 26 | 27 | 28 | 29 | 30 |
| 1988       | 1989     | 1990 | 1991 | 31    |       |    |    |    |    |    |
|            |          |      |      |       |       |    |    |    |    |    |

Dirección: Para escribir la dirección, dar clic en el símbolo de lugar, y proceda a escribirla.

|                            | Dirección<br>CR 56 B BIS ESTE | 56 54          |              |                   |              |                     | × |
|----------------------------|-------------------------------|----------------|--------------|-------------------|--------------|---------------------|---|
| Discutton                  | Nomenclatura *<br>CR CARRER.Q | ¿Tiene Nombre? | Número<br>56 | Letra<br>b        | M BIS        | Complemento<br>Este | • |
| CR 54 12 B NORTE 57 BIS 67 | Númera<br>56                  | o/100<br>Letra | 2/9<br>BIS   | 1/3<br>Compleme 👻 | Número<br>54 |                     |   |
| `                          | Complemento                   | 0/3            |              |                   |              |                     |   |
|                            | Complemento                   |                |              |                   |              |                     |   |
|                            | 0/150                         |                | Guardas      | Cancelar          |              |                     |   |

Se escribe la dirección de manera específica, en los campos solicitados; Utilizando los signos, letras y en complemento el apartamento, al finalizar, dar clic en Guardar.

Sexo, estado civil y Grupo Sanguíneo: Debe seleccionar las opciones indicadas encontradas en cada campo; al finalizar dar clic en la fecha naranja (>>), para continuar diligenciando la página siguiente.

| Profesión<br>9. ADMINISTRACION | •           | SOLTERO(A)                     | • | A+ | - |
|--------------------------------|-------------|--------------------------------|---|----|---|
| Puede viajar                   | V Puede tra | sladarse a vivir a otra ciudad |   |    | 4 |

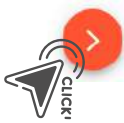

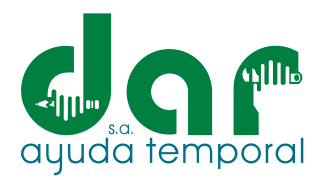

| Sexo *<br>FEMEN   | NNO              | •           | Estado civil *<br>SOLTERO(A)   | <br>•  | Grupa sengulnes *<br>A+ | •      |
|-------------------|------------------|-------------|--------------------------------|--------|-------------------------|--------|
| Profesió<br>8 ADM | n<br>INISTRACION |             |                                | ,      |                         | ٩      |
| 🗌 Pu              | ede viajar       | 🖌 Puede tre | sladarse a vivir a otra ciudad |        |                         |        |
|                   | MASCULINO        |             | CASADO(A)                      | A-     |                         | Culcki |
|                   | FEMENINO         |             | SOLTERO(A)                     | B+     |                         | · ·    |
|                   |                  |             | SEPARADO(A)                    | B-     |                         |        |
|                   |                  |             | VIUDO(A)                       | AB+    |                         |        |
|                   |                  |             | DIVORCIADO(A)                  | AB-    |                         |        |
|                   |                  |             | NODEFINIDO                     | No Def | finido                  |        |

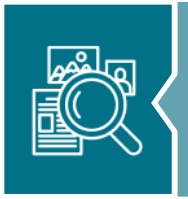

**B:** INFORMACIÓN ADICIONAL SOLICITANTE: En esta sección, encontrará unas preguntas adicionales, relevantes para el proceso de selección, por favor responderlas.

| Antiguedad en el barrio dor de xives (meses) *                  | Estrato spelseconomico *                        | Dono te enteroste de lo vaconte  |           |
|-----------------------------------------------------------------|-------------------------------------------------|----------------------------------|-----------|
| 12                                                              |                                                 | UZ Z. FERIAS DE EMPLED           | ų         |
| Has trabajado antes en la empresa                               |                                                 |                                  |           |
| 🛛 Tienes familiares trabajando en la empresa                    |                                                 |                                  |           |
| Nornbre del familiar que trabaja en la empresa                  | Apellido del familiar que trabaja en la empresa | 02 - 2 FERIAS DE EMPLEO          |           |
| SONA<br>1/140                                                   | RODRIGUEZ                                       |                                  |           |
| Y 150<br>Te referenció alguna persona que trabaja en la empresa | 201 W                                           | 03 - 3. PRENSA                   |           |
|                                                                 |                                                 | 04 - 4. RADIO                    |           |
|                                                                 |                                                 | 05 - 5. REDES SOCIALES           |           |
|                                                                 |                                                 | 06 - 6. REFERIDO                 |           |
| Subir mi foto (máximo 2 MB) Tomar foto                          | Caroue aguí su hoia de vida (máximo 2 MB)       | 07 - 7. SITIO WEB DAR AYUDA TEMP | ORAL S.A. |
|                                                                 |                                                 |                                  |           |

Por favor seleccionar el medio por el cual, se enteró de la vacante, en caso de haber sido por medio de una de nuestros proveedores, como Computrabajo o el empleo.com, seleccionar BOLSAS DE EMPLEO. En caso de haber sido por medio de una empresa usuaria, seleccionar REFERIDO. Si no encuentra el medio por el cual se enteró, seleccionar "OTRO".

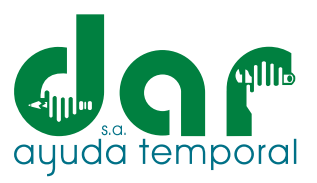

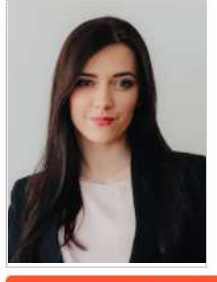

**FOTO:** Es importante que suba una foto tipo documento a la plataforma. CARACTERÍSTICAS:

- Debe ser una foto tipo documento
- Deber ser reciente
- Tipo de documento: JPG; JPEG
- Tamaño: Máximo 2 MB

Tomar foto solicitante

Fondo: Blanco o el requerido por el analista

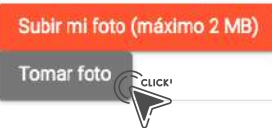

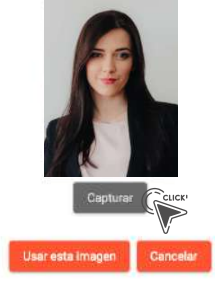

Cargue aquí su hoja de vida (máximo 2 MB)

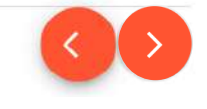

También tiene la opción de tomar la foto con la cámara del PC o celular, en caso de que no cuente con la fotografía requerida.

**C:** INFORMACIÓN FAMILIAR PARA EMERGENCIA: En este espacio, se escriben los datos de un contacto en casos de emergencia, el cual debe ser mayor de edad.

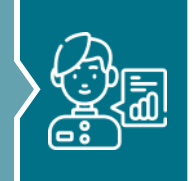

| Numero de personas a cergo: *<br>1                                  | 🗾 Eres Padre o Madre cabeza de familia | Norsbre-sei l'amiliar ce contacta para Emergencias:<br>MARIO PEREZ | Email del familiar de contacto en caso de energencia<br>PEREZ MARIO@GMAIL.COM |
|---------------------------------------------------------------------|----------------------------------------|--------------------------------------------------------------------|-------------------------------------------------------------------------------|
| Teléfono del familiar da contacto para emergancia) *<br>31 26578980 |                                        | 11/200                                                             | 31/300                                                                        |
| /35                                                                 |                                        |                                                                    |                                                                               |

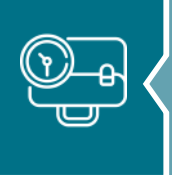

**D:** EXPERIENCIA LABORAL: Se podrá registrar la experiencia laboral más reciente que haya tenido o tenga actualmente, incluso podrá anexar las ultimas 3 experiencias laborales.

| 0 | Última | experiencia | laboral |
|---|--------|-------------|---------|
|---|--------|-------------|---------|

|                               |                 |   | Años de experiencia * | ) | Meses de experiencia | • |
|-------------------------------|-----------------|---|-----------------------|---|----------------------|---|
| Última empresa en la que trab | Último cargo *  |   | Funciones             |   | Jefe inmediato *     |   |
| 0/100                         | 0/100           |   | 0/254                 |   | 0/200                |   |
| Teléfono jefe inmediato *     | Fecha de inicio | Ē | Fecha de retiro       | Ð |                      |   |
| 0/12                          |                 |   |                       |   |                      |   |
| Motivo de retiro              |                 |   |                       |   |                      | Q |

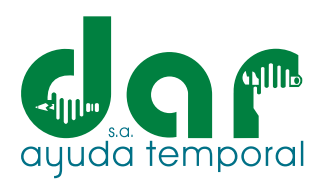

**E:** REFERENCIAS: Se anexa la información de amigos y/u familiares, que NO vivan con el aspirante, pero con los cuales se mantenga una comunicación constante y números de teléfonos vigentes.

| Referencias          |                             | ± Φ                               | + ,  |
|----------------------|-----------------------------|-----------------------------------|------|
| Q, <sub>Buscar</sub> |                             |                                   |      |
| Nombre               | Tipo de referencia          | Acci                              | 1065 |
|                      | La consulta no arrajó ningú | in registro                       |      |
|                      |                             | nema porpagina: 18 → Doto I < < > | >1   |
|                      |                             | -                                 | -    |

Pueden seleccionarse las siguientes opciones:

Registro referencia

- **PROFESIONAL:** Se refiere a una referencia laboral, sea de un jefe o un compañero de trabajo.
- FAMILIAR PERSONAL: Se refiere a un amigo o un familiar.
- **RECOMENDADO:** Se refiere a una persona que le haya recomendado alguna vacante.

| Tipo de referencia | * | Ciudad *           | Q | Nombre completo * | Parentesco * C            |
|--------------------|---|--------------------|---|-------------------|---------------------------|
|                    |   | 00001 - TRIESTE    |   | 0/30              | (A) OLIH - (A) OLIH       |
|                    |   | 01 - TULCAN        |   |                   | MADRE - MADRE             |
|                    |   | 05001 - MEDELLÍN   |   |                   | HERMANO (A) - HERMANO (A) |
| RUFESIONAL         |   | 05002 - ABEJORRAL  |   |                   | AMIGO (A) - AMIGO (A)     |
|                    |   | 05004 - ABRIAQUI   |   |                   | PRIMO (A) - PRIMO (A)     |
| PERSUNAL           |   | 05021 - ALEJANDRIA |   |                   | ABUELO (A) - ABUELO (A)   |
|                    |   | 05030 - AMAGA      |   |                   | TÍO (A) - TÍO (A)         |
| RECOMENDADO        |   | 05031 - AMALEI     |   |                   | CUÑADO (A) - CUÑADO (A)   |
|                    |   |                    |   |                   | PADRE - PADRE             |

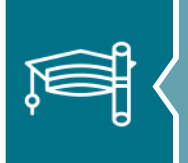

**F:** FORMACIÓN ACADÉMICA: En el campo de Formación Académica, se anexan los estudios y cursos realizados:

| Formación / | Académica  |             | <u>+</u>                  | Ср <b>+</b>  |
|-------------|------------|-------------|---------------------------|--------------|
| Taulo       | Inathición | Fecha incla | Feche (mg                 | Accores      |
|             |            |             | terns por poginal 10 💌 Di | no I< < > >I |

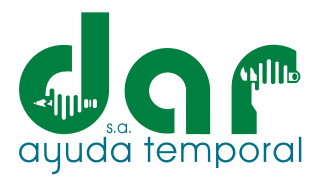

Al momento de diligenciar la información y dar clic en guardar, aparecerá en la parte central del historial, de la siguiente manera:

### Registro Formación Académica

| Estudio *                   | _ |                                      |         |          |
|-----------------------------|---|--------------------------------------|---------|----------|
|                             | Q | Título obtenido *                    |         |          |
|                             |   | 0/100<br>Estado actual del estudio * |         |          |
| Institución *               |   | CULMINADO                            |         | ~        |
| 0/254                       |   |                                      |         |          |
| Año de inicio del estudio * | • | Año de finalización del e            | studio  | *        |
| 2022                        |   | 2022                                 |         |          |
| 2021                        |   | 2021                                 | GUARDAR | Cancelar |
| 2020                        |   | 2020                                 |         |          |
| 2019                        |   | 2019                                 |         |          |
| 2018                        |   | 2018                                 |         |          |
| 2017                        |   | 2017                                 |         |          |

Seleccionar o dar clic donde corresponda, según, su último estudio realizado:

- 0 SIN ESTUDIOS
- BM BÁSICA PRIMARIA (1° A 5°)
- BP BÁSICA SECUNDARIA (6º A 10º)
- BS BACHILLER ACADÉMICO (11°)
- CU SE CURSOS Y/O SEMINARIOS
- DO DOCTORADO
- ES ESPECIALISTA

Seleccione el estado actual de su título de estudios formales:

CULMINADO

EN CURSO

SUSPENDIDO

**G:** GRUPO FAMILIAR: Se anexa al grupo familiar, de las personas con las cuales vive y en especial de aquellos que se llegarían a incluir en el sistema general de seguridad social; dado el caso de que comenzara a trabajar con nosotros.

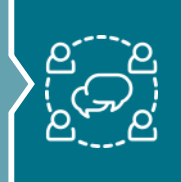

| Grupo familiar |                                       | <u>+</u>                |   | ¢      |   |   | + ( | Ca     |
|----------------|---------------------------------------|-------------------------|---|--------|---|---|-----|--------|
| Q. Buscar      |                                       |                         | _ |        |   |   |     |        |
| Nambres        | schilder                              |                         |   |        |   |   | Ac  | ciones |
|                | La consulta no arrajó ningún registro |                         |   |        |   |   |     |        |
|                |                                       | literna por paginas. 10 | • | 0 of C | R | < | >   | ×      |

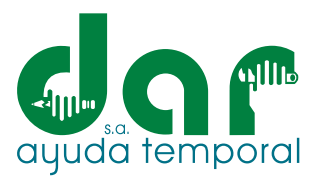

Para diligenciar este campo, debe conocer los datos personales de su grupo familiar.

| nombres                                      |       | Apellidos *           |              | Tipo de documento *                | Q        | Documento de identidad                  | *              |
|----------------------------------------------|-------|-----------------------|--------------|------------------------------------|----------|-----------------------------------------|----------------|
| 0/25                                         |       | 0/25                  |              |                                    | _        | 0/20                                    |                |
| Parentesco *                                 | Q     | Fecha de nacimiento * | Ē            | Correo electrónico                 |          | Grupo familiar *                        | -              |
| ☐ ¿Vive con usted?                           |       | ☐ ¿Depende de ti?     |              | 0/40<br>Citiene alguna discapacio  | dad?     | □ N                                     |                |
|                                              |       |                       |              |                                    |          | GUARDAR                                 | elar           |
| Grupo familiar                               |       |                       |              | <u>+</u> 0 +                       |          |                                         |                |
| Nombes                                       |       | Apsilion              |              | Acciones                           | A        | sí se visualizará, e                    | el<br>:I:      |
| Scha                                         |       | Patiño Moreno         |              | Ĭ                                  | nı<br>in | storiai de los tam<br>scritos en el cam | nnare<br>no de |
| Juan                                         |       | Partilla              |              | :                                  | <br>     | uno familiar                            | pout           |
|                                              |       |                       | terns per pa | ee <u>10 -</u> 1-20f2  < < > >1    | gi       |                                         |                |
| Jmentos adjun                                | NTO5  | 5: Pueden adjunta     | rse lo       | es siguientes docume               | entos    |                                         |                |
| JMENTOS ADJUN                                | NTO S | 5: Pueden adjunta     | rse Ic       | ns siguientes docume               | ento:    |                                         |                |
| JMENTOS ADJUN                                | NTOS  | 5: Pueden adjunta     | rse Ic       | es siguientes docume               | ento:    |                                         | ≝)<br>+        |
| JMENTOS ADJUN<br>cumentos Adjuntos           | NTOS  | 5: Pueden adjunta     | rse Ic       | observación                        | ento:    |                                         | + C            |
| JMENTOS ADJUN<br>cumentos Adjuntos<br>luscar | NTOS  | 5: Pueden adjunta     | rse Ic       | observación<br>ojó ningún registro | ento:    |                                         | +              |

Pueden adjuntarse los siguientes documentos, dando clic en adjuntar:

H: D

Adjuntar documento
Tioo de documento
Descr/polón documento \*
0/254
Adjuntar
Curck\*
CUARDAR
Cancelar

En tipo de documento, seleccione una de las opciones y haga clic, en el que corresponda:

04 - CERTIFICACIÓN BANCARIA
 20 - CURSO DE MANIPULACIÓN DE ALIMENTOS REQUERIDO PARA EL CARGO (ACTUALIZADO CADA AÑO)

21 - DIPLOMA DE BACHILLER

- 07 DOS (2) FOTOCOPIAS DE CERTIFICADOS LABORALES DE EMPRESAS DONDE HAYA LABORADO.
- 06 FOTOCOPIA DE LOS CERTIFICADOS DE ESTUDIOS (BACHILLER, TÉCNICA, TECNOLOGÍA, PREGRADO O POSGRADO).
- 13 LICENCIA DE CONDUCCIÓN

22 - TARJETA PROFESIONAL

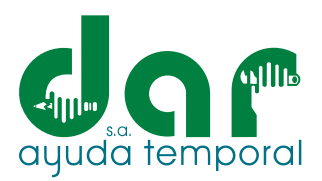

|                                                                                                    | IFORMACIÓN ADICI<br>juntas:                                                               | ONAL : Esta sección, p                                                                      | or favor responder las siguie                            |
|----------------------------------------------------------------------------------------------------|-------------------------------------------------------------------------------------------|---------------------------------------------------------------------------------------------|----------------------------------------------------------|
| )tra información de interes                                                                                        |                                                                                           |                                                                                             |                                                          |
| IPO DE VIVIENDA                                                                                                    | TIPO DE ZONA                                                                              | ¿VIVE EN UNA VIVIENDA?                                                                      | ¿CUÁL ESTRATO SOCIOECONÓMICO TIENE SU<br>VIVIENDA?       |
| CASA APARTAMENTO HABITACIÓN FINGA TIENE LICENCIA DE CONDUCCIÓN?                                                    | URBANA     RURAL     GATEBORIA DE LA LIGENICIA     N/A.                                   | PROPIA  FAMILIAR  ARRENDADA  TITULAR DE LA MATREULA  N/A                                    | 1     2     3     4     5     6                          |
| S NO MIREA DEL VIRHEULO VIO MOTO VIA MIREA DEL VIRHEULO VIO MOTO VIA MICAE DI EDE ACTUAL ANITAS ALLA DE MINIFALDRI | CILINDRALE<br>NJA<br>MINULEIRI IPE (PLATO DE ATENCION)<br>BELLO<br>TALLA DE ZAFATOR<br>37 | ICUAL ES SU ESTATURA EN METHOST<br>165<br>NOIQUE EU PONDO DE PENIDORES ACTUAL<br>PROTECCIÓN | 2 CUAL ES DU PERDY EN (KR)<br>60<br>TALLA DE CAMERA<br>M |

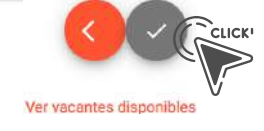

Cuando se terminen de completar las preguntas, se da clic en el símbolo (como muestra la imagen), para que se guarde la información y luego aparecerá la opción de ver vacantes disponibles, donde se podrán visualizar las ofertas activas.

**4:** BUSCAR EMPLEO: En este campo se visualizarán las ofertas laborales activas y además de esto se podrá postular a la que considere más acorde de acuerdo a su perfil; Tener presente, que solo se puede aplicar a una sola oferta.

| Vacantes            |                            |            |          | 0        |
|---------------------|----------------------------|------------|----------|----------|
| Q <sub>Buscar</sub> |                            |            |          |          |
| No                  | Cargo Vacume               | Termina el | Cluded   | Acciones |
| 220304080753        | CONDUCTOR DE TRACTO CAMIÓN | 3/31/22    | MEDELLÍN | 1        |
| 220310015550        | AUXILIAR DE CAVA           | 3/31/22    | MEDELLÍN | 1        |
| 220310052120        | AUXILIAR DE ENFERMERIA     | 3/31/22    | MEDELLÍN | 1        |
| 220310063026        | ANALISTA DE PRODUCCION     | 3/31/22    | MEDELLÍN | 1        |
| 220310101008        | ANALISTA 2 SELECCIÓN       | 3/31/22    | MEDELLÍN |          |
| 220311075450        | AUXILIAR ADMINISTRATIVA    | 3/31/22    | MEDELLÍN | 1        |
|                     |                            |            |          |          |

Палях рос рацитах 10 💌 t = 10 sid 03 — ( ζ ζ 🗦 🔀

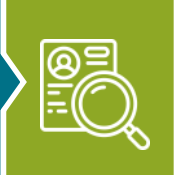

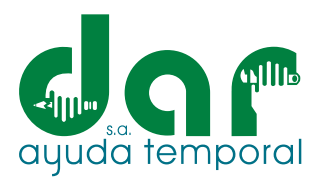

**NOTA:** Si el aspirante no cumple con los parámetros de la requisición; El sistema le arrojará un mensaje, de que no cumple con lo requerido y no podrá postularse.

| Nro                          | Cargo Vacante                                                               |            | Termina el | Ciudad    | Acciones |
|------------------------------|-----------------------------------------------------------------------------|------------|------------|-----------|----------|
| 220304080753                 | CONDUCTOR DE TRACTO CAMIÓN                                                  |            | 3/31/22    | MEDELLÍN  | :        |
| 220310015550                 | AUXILIAR DE CAVA                                                            |            | 3/31/22    | MEDEL     |          |
| 220310052120                 | AUXILIAR DE ENFERMERIA                                                      |            | 3/31/22    | MEDELLÍN  |          |
|                              |                                                                             | Termina el | Ciuda      | ıd        | Acciones |
|                              |                                                                             | 3/31/22    | MED        | ELLÍN     | :        |
| Al dar<br>ver la i<br>más de | clic en ACCIONES, se podrá<br>información de la oferta laboral<br>etallada. | 3/31/22    | MED        | ELLÍN     | :        |
|                              |                                                                             | 3/31/22    | MED        | El → Verv | acante   |
|                              |                                                                             | 3/31/22    | MED        |           | ≥ :      |

Si está seguro de la oferta a la cual desea postularse, se debe dar clic en Aplicar a esta vacante.

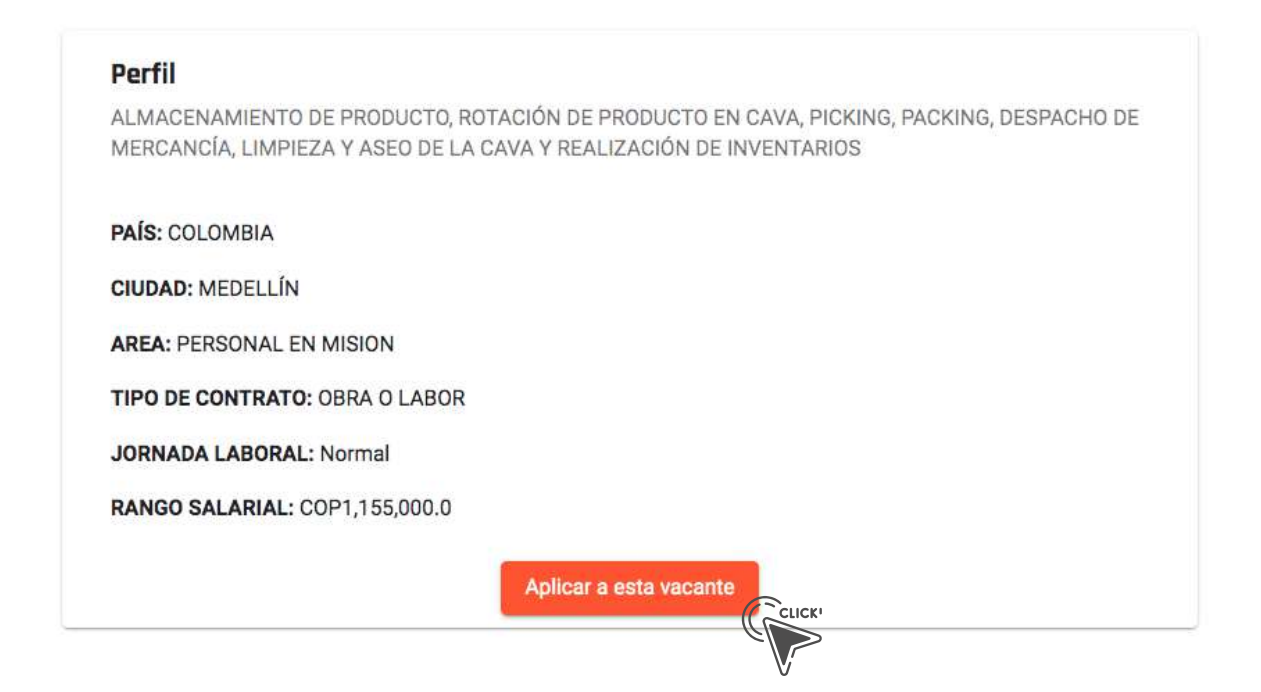

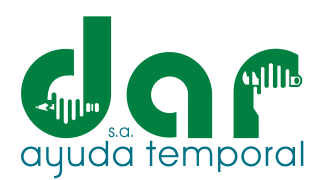

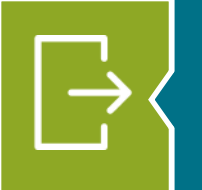

**13:** SALIR DEL SISTEMA: Cuando termine de navegar por el sitio, para salir correctamente, presione clic en el campo de "Cerrar Sesión"; Ubicado en la parte superior derecha, donde se da la bienvenida (o) a la plataforma

|              |                            | Bienv      | enido(a), MARIA | A PEREZ :       |
|--------------|----------------------------|------------|-----------------|-----------------|
|              |                            |            |                 | Mi hoja de vida |
| Vacantes     |                            |            | Ð               | Cerrar sesión   |
| Q Buscar     |                            |            |                 |                 |
| Nro          | Cergo Vacante              | Termina el | Ciudad          | Acciones        |
| 220302013434 | CODRDINADOR DE PRODUCCIÓN  | 4/8/22     | MEDELLÍN        | i               |
| 220304080753 | CONDUCTOR DE TRACTO CAMIÓN | 3/31/22    | MEDELLÍN        | :               |
| 220310015550 | AUXILIAR DE CAVA           | 3/31/22    | MEDELLÍN        | :               |

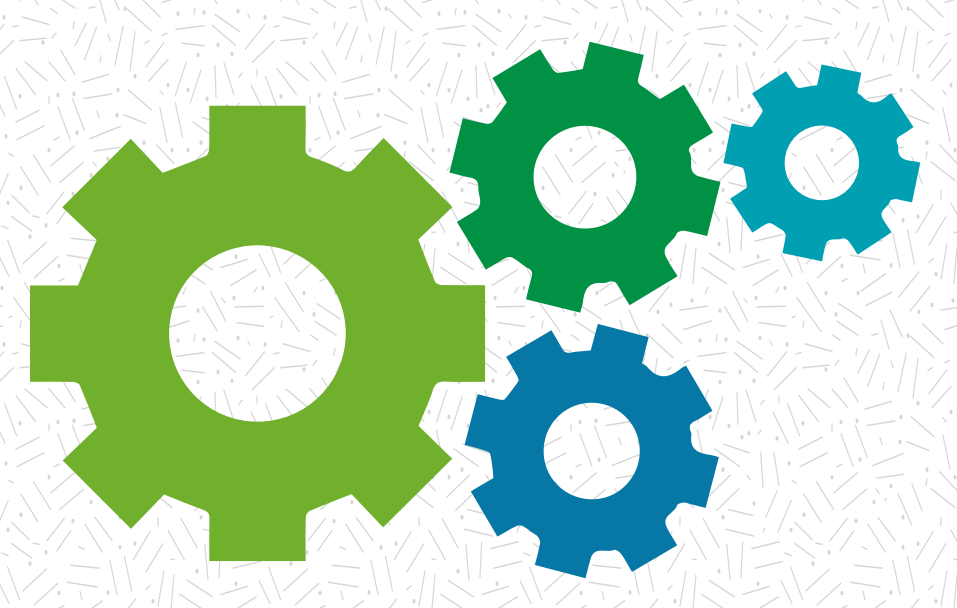

# Nuestra experiencia sabe dar respuesta a sus necesidades

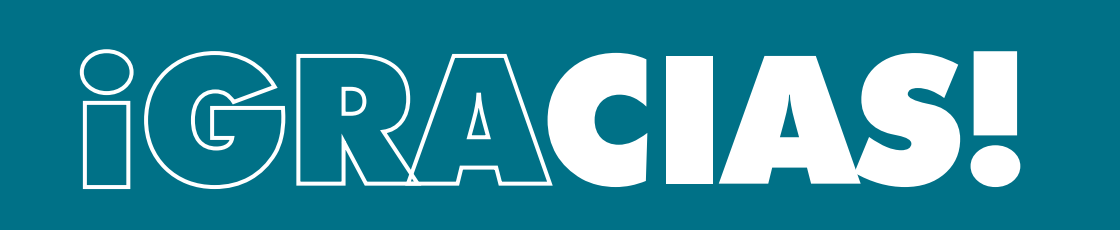

Pbx. (604) 251 22 00 l darayuda@darayuda.com.co l Cra. 46 # 52 -140 Piso 10/11 Medellín, Colombia www.darayuda.com.co l in f @ Dar Ayuda Temporal